## Sådan skriver du kortsymbolerne i Word

- Åbn et Word-dokument. Aktiver NumLock-tasten. (Du skal bruge det numeriske tastatur i pkt 2, hvor man ikke kan bruge talrækken øverst på tastaturet)
- 2. Skriv de fire kortsymboler således: Hold Alt-tasten nede og tast 3 på det numeriske tastatur, så kommer hjertertegnet frem når du slipper Alt-tasten: ♥
- 3. gør det samme med Alt+4 og 5 og 6, så kommer ♦♣♠ frem.
- 4. Giv de to røde symboler rød skriftfarve: ♥♦♣♠
- 5. Vælg en tegnrækkefølge (som du ikke bruger til andet) som du vil have til at producere et hjertertegn. Jeg har valgt lodret apostrof (') efterfulgt af hj. Man kan vælge alt muligt, fx \*h eller //h eller hvad man nu har lyst til. I det følgende bruger jeg 'kl, 'ru, 'hj og 'sp
- Marker hjertertegnet. Klik Filer -> Indstillinger -> Korrektur -> Indstillinger for Autokorrektur.

Hjertertegnet vises nu i en lille rude:

| Udskift teksten unde <u>r</u> skrivning |      |                                                  |
|-----------------------------------------|------|--------------------------------------------------|
| <u>E</u> rstat:                         | Med: | <u>Almindelig tekst</u> <u>F</u> ormateret tekst |
|                                         | •    |                                                  |

Marker Formateret tekst, så vises hjertertegnet i rødt. I den tomme rubrik til venstre for hjertertegnet skriver du den tegnrækkefølge du har valgt for hjerter, altså hvis du bruger samme tegn som jeg: 'hj

Tast ok - ok

- 7. Nu vender du tilbage til Word-dokumentet og taster 'hj efterfulgt at mellemrum, så kommer ♥ frem. Det vil det gøre fremover hver gang du i et Word-dokument taster 'hj.
- 8. Gentag proceduren for hvert af de andre symboler.